**ผู้ถือหุ้นที่ประสงค์จะมอบฉันทะให้กรรมการอิสระของบริษัท** <u>ไม่ต้อง</u>ดำเนินการใด ๆ ตามขั้นตอนการลงทะเบียน/ เข้าร่วมประชุมด้านล่าง ทั้งนี้ บริษัทขอให้ท่านจัดส่งเอกสารการมอบฉันทะ<u>ฉบับจริง</u>และเอกสารประกอบมาที่บริษัท โปรด ดูรายละเอียดใน "คำชี้แจงวิธีการลงทะเบียน การมอบฉันทะ การออกเสียงลงคะแนน และการนับผลการลงคะแนนเสียง" ภายใน<u>วันที่ 16 มกราคม 2566 เวลา 17.00 น. (อ้างอิงตราประทับของไปรษณีย์ไทย) เพื่อให้เจ้าหน้าที่ของบริษัทมีเวลา ตรวจสอบเอกสาร</u>

> บริษัท เอสซีบี เอกซ์ จำกัด (มหาชน) เลขานุการบริษัท เลขที่ 9 ถนนรัชดาภิเษก แขวงจตุจักร เขตจตุจักร กรุงเทพมหานคร 10900

## <u>ขั้นตอนการใช้งานระบบประชุมผ่านสื่ออิเล็กทรอนิกส์ Inventech Connect</u>

้สำหรับผู้ถือหุ้นหรือผู้รับมอบฉันทะที่ประสงค์จะเข้าประชุมผ่านสื่ออิเล็กทรอนิกส์ โปรดดำเนินการตามขั้นตอนดังต่อไปนี้

## การยื่นคำร้องเข้าร่วมประชุมผ่านสื่ออิเล็กทรอนิกส์

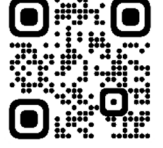

- 2. เมื่อเข้าสู่ระบบแล้ว ให้ผู้ถือหุ้นหรือผู้รับมอบฉันทะกรอกข้อมูลตามที่ระบบแสดง
  - เลขประจำตัวประชาชน/ เลขที่หนังสือเดินทาง (กรณีชาวต่างชาติ) ของผู้ถือหุ้นหรือผู้รับมอบฉันทะ (ตามแต่กรณี)
  - เลขทะเบียนผู้ถือหลักทรัพย์ของผู้ถือหุ้น (ตามที่ระบุในแบบหนังสือเชิญประชุมของ บริษัท ศูนย์รับฝากหลักทรัพย์ (ประเทศไทย) จำกัด (TSD))
  - ชื่อ นามสกุล ของผู้ถือหุ้นหรือผู้รับมอบฉันทะ (ตามแต่กรณี)
  - จำนวนหุ้น (ตามที่ระบุในแบบหนังสือเชิญประชุมของ TSD)
  - อีเมลสำหรับแจ้งชื่อผู้ใช้งาน (Username) และรหัสผ่าน (Password) เพื่อการเข้าประชุม
  - เบอร์โทรศัพท์ของผู้ถือหุ้นหรือผู้รับมอบฉันทะ (ตามแต่กรณี)
  - แนบเอกสาร
    - กรณีเข้าประชุมผ่านสื่ออิเล็กทรอนิกส์ด้วยตนเอง โปรดแนบสำเนาบัตรประจำตัวประชาชน / หนังสือเดินทาง
       พร้อมลงนามรับรองสำเนา ถูกต้อง (โดยสามารถถ่ายภาพและ Upload เข้าระบบได้)
    - <u>กรณีมอบฉันทะให้บุคคลอื่น/ นิติบุคคลอื่น ที่ไม่ใช่กรรมการอิสระของบริษัทเข้าประชุม</u> โปรดแนบหนังสือมอบ ฉันทะพร้อมเอกสารประกอบตามที่กำหนด (โดยสามารถถ่ายภาพและ Upload เข้าระบบได้) และกรุณาส่งหนังสือมอบ ฉันทะฉบับจริงและเอกสารประกอบมายังบริษัท (เลขานุการบริษัท) ภายในวันที่ 16 มกราคม 2566 เวลา 17.00 น.
- เมื่อกรอกข้อมูลและแนบเอกสารครบถ้วนแล้ว ให้ทำเครื่องหมาย ☑ ในช่องสี่เหลี่ยมที่หน้าข้อความ "ข้าพเจ้าได้อ่านและ ตกลงปฏิบัติตามข้อกำหนดการเข้าร่วมประชุมผ่านระบบ Inventech Connect และเงื่อนไขและนโยบายข้อมูลส่วนบุคคล ของบริษัท"
- 4. จากนั้นให้เลือก "ส่งแบบคำร้อง"

- หลังจากนั้นเจ้าหน้าที่จะดำเนินการตรวจสอบข้อมูลแบบคำร้อง หากได้รับการอนุมัติ ผู้ถือหุ้น/ ผู้รับมอบฉันทะจะได้รับอีเมล แจ้งรายละเอียดข้อมูลการประชุม ซึ่งมีทั้งหมด 4 ส่วน ดังนี้
  - 1. ลิงค์สำหรับลงทะเบียนเข้าร่วมประชุม

โดยผู้ถือหุ้น/ ผู้รับมอบฉันทะ สามารถเข้าร่วมประชุมตามวันและเวลาที่ระบุในหนังสือเชิญประชุม ระบบประชุมจะเปิด ให้ลงทะเบียนเข้าร่วมประชุมได้ตั้งแต่เวลา 12.00 น. (ก่อนเปิดประชุม 2 ชั่วโมง)

- 2. ข้อมูล Username และ Password สำหรับเข้าใช้งานระบบ
- 3. ลิงค์สำหรับดาวน์โหลดและติดตั้ง Application Cisco Webex Meetings
- 4. ลิงค์สำหรับดาวน์โหลดคู่มือการใช้งานระบบ

กรณีคำร้องถูกปฏิเสธ ผู้ถือหุ้น/ ผู้รับมอบฉันทะจะได้รับอีเมลแจ้งสาเหตุการปฏิเสธ ซึ่งผู้ถือหุ้น/ ผู้รับมอบฉันทะสามารถ ดำเนินการยื่นแบบคำร้องเพิ่มเติมได้

- 6. สำหรับผู้ถือหุ้นที่ไม่สะดวกเข้าร่วมประชุมผ่านสื่ออิเล็กทรอนิกส์ ท่านสามารถมอบฉันทะให้บุคคลอื่นหรือกรรมการอิสระของ บริษัทเข้าร่วมประชุมและออกเสียงลงคะแนนแทนได้ โดยกรอกรายละเอียดการออกเสียงลงคะแนนและลงลายมือชื่อใน หนังสือมอบฉันทะ ซึ่งผู้รับมอบฉันทะหรือกรรมการอิสระที่ได้รับมอบฉันทะดังกล่าวจะดำเนินการลงมติในวาระต่าง ๆ ให้ เป็นไปตามที่ผู้ถือหุ้นได้แสดงเจตนาไว้ในหนังสือมอบฉันทะ
- ระบบลงทะเบียนยื่นแบบคำร้องจะเปิดให้ดำเนินการตั้งแต่วันที่ 10 มกราคม 2566 เวลา 8.30 น. เป็นต้นไป จนกว่าการ ประชุมจะแล้วเสร็จ

### ข. <u>ระบบการประชุมผ่านสื่ออิเล็กทรอนิกส์ และระบบลงทะเบียนและออกเสียงลงคะแนน Inventech Connect</u>

ผู้เข้าร่วมประชุมจะต้องดำเนินการติดตั้ง (1) ระบบประชุมผ่านสื่ออิเล็กทรอนิกส์ (Cisco Webex Meetings) และ (2) ระบบ Inventech Connect ในคอมพิวเตอร์หรือโทรศัพท์มือถือ ซึ่งทั้งสองระบบสามารถรองรับการใช้งานผ่าน Windows, iOS และ Android

| การประชุมผ่านสื่ออิเล็กทรอนิกส์      | การลงทะเบียนและออกเสียงลงคะแนน              |
|--------------------------------------|---------------------------------------------|
| ใช้ระบบ Cisco Webex Meetings         | ใช้ระบบ Inventech Connect                   |
| <ul> <li>รับชมภาพและเสียง</li> </ul> | <ul> <li>ลงทะเบียนเข้าร่วมประชุม</li> </ul> |
|                                      | ● ออกเสียงลงคะแนน (e-Voting)                |
|                                      | <ul> <li>ส่งคำถามในระหว่างประชุม</li> </ul> |

# 1. ขั้นตอนการติดตั้งและคู่มือการใช้งาน

1.1 <u>ระบบการประชุมผ่านสื่ออิเล็กทรอนิกส์ Cisco Webex Meetings</u>

้โปรดศึกษาคู่มือการติดตั้งและใช้งานระบบ Cisco Webex Meetings ได้ที่ <u>https://qrgo.page.link/Cgv2B</u>

หรือสแกน QR Code 🚦

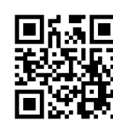

### 1.1.1 ขั้นตอนการติดตั้งระบบ Cisco Webex Meetings ผ่านคอมพิวเตอร์

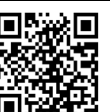

- 1. เข้าเว็บไซต์ https://www.webex.com/downloads.html หรือสแกน QR Code
- 2. เลือกดาวน์โหลด Cisco Webex Meetings โดยกดที่ปุ่ม "Download for Windows"
- 3. ดับเบิ้ลคลิกที่ไฟล์ webexapp.exe (สามารถค้นหาได้ที่ Folder Download) เพื่อเข้าสู่หน้าการติดตั้ง
- 4. เข้าสู่หน้าการติดตั้ง จากนั้นกดปุ่ม "Next"
- เลือก "I accept the terms in the license agreement" จากนั้นกดปุ่ม "Next"
- 6. กดปุ่ม "Install" จากนั้นรอการติดตั้งสักครู่ แล้วกดปุ่ม "Finish"
- 7. เมื่อทำการติดตั้งเสร็จเรียบร้อยแล้ว จะมีไอคอน "Cisco Webex Meetings" ปรากฏที่หน้าจอเดสก์ท็อป

### 1.1.2 ขั้นตอนการติดตั้งระบบ Cisco Webex Meetings ผ่านโทรศัพท์มือถือ

#### <u>ระบบปฏิบัติการ iOS</u> <u>ระบบปฏิบัติการ Android</u> 1. เข้าไปที่ Application App Store 🖄 1. เข้าไปที่ Application Play Store > 2. ไปที่ไอคอน "ค้นหา" หรือ สัญลักษณ์ "แว่นขยาย" ไปที่ช่อง Search for apps & games โดยพิมพ์ค้นหา "Cisco Webex Meetings" และกดปุ่ม โดยพิมพ์ค้นหา "Cisco Webex Meetings" และกดปุ่ม "Search" "Search" จากนั้นกดปุ่ม "รับ" ด้านขวามือ เพื่อทำการติดตั้ง 3. จากนั้นกดปุ่ม "Install" ด้านขวามือ เพื่อทำการติดตั้ง Application Cisco Webex Application Cisco Webex Meetings หรือ สัญลักษณ์ดังภาพ 💽 Meetings หรือ สัญลักษณ์ดังภาพ 💽 4. ระบุรหัสผ่าน หรือ Touch ID เพื่อยืนยันการติดตั้ง 4. กดปุ่ม "Accept" เพื่อยืนยันการติดตั้ง Application Application 5. เมื่อทำการติดตั้งเสร็จเรียบร้อยแล้ว จะมีไอคอน 5. เมื่อทำการติดตั้งเสร็จเรียบร้อยแล้ว จะมีไอคอน "Webex Meet" ปรากฏที่หน้าจอโทรศัพท์ "Webex Meet" ปรากฏที่หน้าจอโทรศัพท์

#### 1.2 <u>ระบบลงทะเบียนและออกเสียงลงคะแนน Inventech Connect</u>

| คู่มือการใช้งานระบบผ่าน PC / Laptop                | คู่มือการใช้งานระบบบน Mobile                     |
|----------------------------------------------------|--------------------------------------------------|
|                                                    |                                                  |
| https://drive.google.com/drive/folders/1qnCkEuRqfg | https://drive.google.com/drive/folders/1Pcr4fTMs |
| D2_43HhHcWiFFYIPFgFOrU?usp=sharing                 | cKjHjoLMjpSmESzd05CjWKES?usp=sharing             |

### 1.2.1 ขั้นตอนการใช้งานระบบ Inventech Connect ผ่านคอมพิวเตอร์

 เมื่อได้รับอีเมลแจ้งการอนุมัติแบบคำร้องขอสำหรับการใช้งาน Inventech Connect ให้ผู้ถือหุ้น/ ผู้รับมอบ ฉันทะคลิก "ลิงค์สำหรับการลงทะเบียนเข้าร่วมประชุม"

2. ระบบจะแสดงหน้าการลงทะเบียนเข้าร่วมประชุม (e-Register) ให้กรอก Username และ Password ตามที่ได้รับแจ้งทางอีเมล (กรณีลืม Password สามารถขอรหัส OTP ในการเข้าสู่ระบบได้) จากนั้นกดปุ่ม "เข้าสู่ระบบ"

3. เมื่อลงทะเบียนสำเร็จ ระบบจะแสดงข้อมูลการลงทะเบียนของผู้ถือหุ้น/ ผู้รับมอบฉันทะ

### (ในขั้นตอนนี้จะถือว่าผู้ถือหุ้น/ ผู้รับมอบฉันทะได้ลงทะเบียนเข้าร่วมประชุมเรียบร้อย และจะ

<u>ถูกนับเป็นองค์ประชุม)</u> จากนั้นให้กดปุ่ม "รับชมถ่ายทอดสด"

- 4. ระบบจะแสดง Event Information ให้กรอกข้อมูลด้านขวาในส่วนของ Join Event Now ซึ่งมีรายละเอียดดังนี้
  - ข้อมูลชื่อของผู้ถือหุ้น หรือชื่อผู้รับมอบฉันทะในช่อง "First name"
  - ข้อมูลเลขทะเบียนผู้ถือหุ้นในช่อง "Last name" (กรณีรับมอบฉันทะจะมี \* ต่อท้ายเลขทะเบียน)
  - ข้อมูลอีเมลเพื่อเข้าใช้งานในช่อง "Email Address" (<u>ให้ระบุอีเมลที่ใช้ยื่นแบบคำร้องผ่านระบบ e-Request)</u>
  - สำหรับในช่อง "Event password" ระบบจะตั้งค่า Default ให้อัตโนมัติ โดยผู้ถือหุ้นไม่ต้องแก้ไขหรือ เปลี่ยนแปลงใด ๆ
  - จากนั้นให้กดปุ่ม "Join Now"

- 5. คลิกที่ "Run a temporary application" เพื่อเข้าสู่การใช้งานภายใน Application Cisco Webex Meetings
- 6. กดปุ่ม "Join Event" (สีเขียว) เพื่อเข้าร่วมประชุมผ่าน Application Cisco Webex Meetings

7. ระบบจะปรากฏหน้าจอการทำงาน 2 ส่วน คือ ทางด้านซ้ายจะแสดงการถ่ายทอดสดหรือแสดงผลต่าง ๆ ภายในงานประชุม และทางด้านขวาจะเป็นการใช้งานในส่วนของฟังก์ชัน Multimedia Viewer ซึ่งแสดงหน้า login ของระบบ Inventech Connect ในส่วนของ e-Voting

8. จากนั้นกดปุ่ม "Continue" (สีฟ้า) ทางด้านขวามือในส่วนของฟังก์ชัน Multimedia Viewer ระบบจะแสดงหน้าจอ login เข้าใช้งานระบบ Inventech Connect ในส่วนของ e-Voting ให้กรอก Username / Password ที่ได้รับจากอีเมล แจ้งการอนุมัติแบบคำร้องขอสำหรับการใช้งาน Inventech Connect (กรณีลืม Password สามารถขอรหัส OTP ในการเข้าสู่ระบบได้) และกดที่ปุ่ม "เข้าสู่ระบบ"

โดยเลือกเมนู

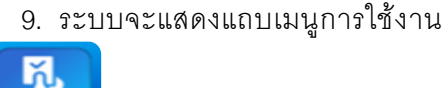

การใช้งาน 🚺 💬 🕑 📳 ตามรูป ให้กดลงคะแนนเสียง

ต้องการ

11. ในการออกเสียงลงคะแนน ผู้ถือหุ้น/ ผู้รับมอบฉันทะสามารถกดปุ่มลงคะแนนเสียงได้ดังนี้

ี่ 10. จากนั้นระบบจะแสดงวาระสำหรับออกเสียงลงคะแนน ให้กดปุ่ม "รอออกเสียงลงคะแนน" สำหรับวาระที่

- 1. เห็นด้วย (สี่เขียว)
- 2. ไม่เห็นด้วย (สีแดง) และ
- 3. งดออกเสียง (สีส้ม)

หากผู้ถือหุ้น/ ผู้รับมอบฉันทะต้องการยกเลิกการลงคะแนนเสียงล่าสุด ให้กดที่ปุ่มสีฟ้า "ยกเลิกการลงคะแนน เสียงล่าสุด" (สามารถแก้ไขคะแนนเสียงได้จนกว่าวาระนั้นจะปิดลงคะแนน)

หากเลือก "ยกเลิกการลงคะแนนเสียงล่าสุด" หรือ ไม่ออกเสียงลงคะแนน ระบบจะบันทึกว่าเป็นการ ลงคะแนนเสียงเห็นด้วยตามกติกาการประชุมที่บริษัทกำหนด ทั้งนี้ ผู้ถือหุ้น/ ผู้รับมอบฉันทะสามารถแก้ไขการออกเสียง ลงคะแนนจนกว่าวาระนั้นจะปิดลงคะแนน

12. ผู้ถือหุ้น/ ผู้รับมอบฉันทะสามารถตรวจสอบคะแนนเสียงรายวาระได้เมื่อวาระนั้นปิดการลงคะแนนแล้ว โดยเลือกวาระที่ต้องการตรวจสอบ จากนั้นระบบจะแสดงตารางข้อมูลการลงคะแนนเสียงในวาระที่เลือก

\*13. กรณีผู้ถือหุ้น/ ผู้รับมอบฉันทะได้รับมอบฉันทะจากผู้ถือหุ้นหลายราย (Account) ให้เลือกเมนู ตามรูป จากนั้นกดปุ่ม "สลับบัญชี" ที่อยู่ด้านล่าง เพื่อเข้าใช้งาน Account อื่น ๆ ได้ โดยที่คะแนนเสียงและองค์ประชุมจะไม่ถูก ตัดออกจากการประชุม

\*14. กรณีผู้ถือหุ้น/ ผู้รับมอบฉันทะที่ต้องการออกจากการประชุมให้เลือกเมนู (โม) ตามรูป และกดที่ ปุ่ม "ออกจากการประชุม"

\*ข้อควรระวัง: ในขั้นตอนนี้หากผู้ถือหุ้น/ ผู้รับมอบฉันทะออกจากการประชุมในขณะที่การประชุมยังไม่เสร็จสิ้น ระบบจะตัด คะแนนเสียงของผู้ถือหุ้น/ ผู้รับมอบฉันทะออกจากการประชุมสำหรับวาระที่ยังไม่ได้ลงคะแนนเสียง ทั้งนี้ ผู้ถือหุ้น/ ผู้รับมอบ ฉันทะสามารถกลับเข้ามาในระบบและออกเสียงลงคะแนนในวาระที่กำลังดำเนินการอยู่ได้จนกว่าวาระนั้นจะปิดลงคะแนน

### 1.2.2 ขั้นตอนการใช้งานระบบ Inventech Connect ผ่านโทรศัพท์มือถือ

<u>>> หน้าจอที่ 1 ส่วนการรับชมถ่ายทอดสด</u>

 เมื่อได้รับอีเมลแจ้งการอนุมัติ แบบคำร้องขอสำหรับการใช้งาน Inventech Connect ให้ผู้ถือหุ้น/ ผู้รับ มอบฉันทะคลิก "ลิงค์สำหรับการลงทะเบียนเข้าร่วมประชุม"

2. ระบบจะแสดงหน้าการลงทะเบียนเข้าร่วมประชุม (e-Register) ให้กรอก Username และ Password ตามที่ได้รับแจ้งทางอีเมล (กรณีลืม Password สามารถขอรหัส OTP ในการเข้าสู่ระบบได้) จากนั้นกดปุ่ม "เข้าสู่ระบบ" 3. เมื่อลงทะเบียนสำเร็จ ระบบจะแสดงข้อมูลการลงทะเบียนของผู้ถือหุ้น/ ผู้รับมอบฉันทะ

# (ในขั้นตอนนี้จะถือว่า ผู้ถือหุ้น/ ผู้รับมอบฉันทะได้ลงทะเบียนเข้าร่วมประชุมเรียบร้อย และจะ

<u>ถูกนับเป็นองค์ประชุม)</u> จากนั้นให้กดปุ่ม "รับชมถ่ายทอดสด" ระบบจะแสดง Event Information จากนั้นกดปุ่ม "Join"

- 4. ให้กรอกข้อมูลที่ช่อง Display Name และ Email address จากนั้นกดที่ปุ่ม "OK"
- 5. กดที่ปุ่ม "Join" (สีเขียว) เพื่อเข้าร่วมประชุมผ่าน Application Cisco Webex Meetings

### สำหรับผู้ถือหุ้นที่เข้าระบบประชุมผ่านโทรศัพท์มือถือ หากต้องการใช้งานในส่วนของ e-Voting ให้สลับ Browser เพื่อใช้งานหน้าจอส่วนที่ 2 โดยดำเนินการดังนี้

<u>>> หน้าจอที่ 2 ส่วนการใช้งานระบบ Inventech Connect</u>

 ให้ผู้ถือหุ้นคลิก <u>"ลิงค์สำหรับการออกเสียงลงคะแนน"</u> ที่ได้รับจากอีเมลแจ้งการอนุมัติแบบคำร้องขอ สำหรับการใช้งาน Inventech Connect หรือ URL สำหรับการใช้งาน e-Voting ที่เจ้าหน้าที่ส่งให้ทางช่อง Chat ภายใน Application Cisco Webex Meetings

 กรอก Username และ Password ที่ได้รับจากอีเมลแจ้งการอนุมัติแบบคำร้อง (กรณีลืม Password สามารถ ขอรหัส OTP ในการเข้าสู่ระบบได้) จากนั้นกดปุ่ม "เข้าสู่ระบบ"

3. ระบบจะแสดงแถบเมนูการใช้งาน 🚺 💬 난 🖺 ตามรูป ให้กดลงคะแนนเสียง

โดยเลือกเมนู

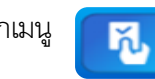

4. จากนั้นระบบจะแสดงวาระสำหรับออกเสียงลงคะแนน ให้กดปุ่ม "รอออกเสียงลงคะแนน" สำหรับวาระที่

ต้องการ

- 5. ในการออกเสียงลงคะแนน ผู้ถือหุ้น/ ผู้รับมอบฉันทะสามารถกดปุ่มลงคะแนนเสียงได้ดังนี้
  - 1. เห็นด้วย (สีเขียว)
  - 2. ไม่เห็นด้วย (สีแดง) และ
  - 3. งดออกเสียง (สีส้ม)

หากผู้ถือหุ้น/ ผู้รับมอบฉันทะต้องการยกเลิกการลงคะแนนเสียงล่าสุด ให้กดที่ปุ่มสีฟ้า "ยกเลิกการลงคะแนน เสียงล่าสุด" (สามารถแก้ไขคะแนนเสียงได้จนกว่าวาระนั้นจะปิดลงคะแนน)

หากเลือก "ยกเลิกการลงคะแนนเสียงล่าสุด" หรือ ไม่ออกเสียงลงคะแนน ระบบจะบันทึกว่าเป็นการ ลงคะแนนเสียงเห็นด้วยตามกติกาการประชุมที่บริษัทกำหนด ทั้งนี้ ผู้ถือหุ้น/ ผู้รับมอบฉันทะสามารถแก้ไขการออกเสียง ลงคะแนนจนกว่าวาระนั้นจะปิดลงคะแนน

6. ผู้ถือหุ้น/ ผู้รับมอบฉันทะสามารถตรวจสอบคะแนนเสียงรายวาระได้เมื่อวาระนั้นปิดการลงคะแนนแล้ว โดยเลือกวาระที่ต้องการตรวจสอบ จากนั้นระบบจะแสดงตารางข้อมูลการลงคะแนนเสียงในวาระที่เลือก

\*7. กรณีผู้ถือหุ้น/ ผู้รับมอบฉันทะได้รับมอบฉันทะจากผู้ถือหุ้นหลายราย (Account) ให้เลือกเมนู ตามรูป จากนั้นกดปุ่ม "สลับบัญชี" ที่อยู่ด้านล่าง เพื่อเข้าใช้งาน Account อื่น ๆ ได้ โดยที่คะแนนเสียงและองค์ประชุมจะไม่ถูก ตัดออกจากการประชุม

\*8. กรณีผู้ถือหุ้น/ ผู้รับมอบฉันทะที่ต้องการออกจากการประชุมให้เลือกเมนู **เ**ลามรูป และกดที่ปุ่ม "ออกจากการประชุม"

\*ข้อควรระวัง: ในขั้นตอนนี้หากผู้ถือหุ้น/ ผู้รับมอบฉันทะออกจากการประชุมในขณะที่การประชุมยังไม่เสร็จสิ้น ระบบจะตัด คะแนนเสียงของผู้ถือหุ้น/ ผู้รับมอบฉันทะออกจากการประชุมสำหรับวาระที่ยังไม่ได้ลงคะแนนเสียง ทั้งนี้ ผู้ถือหุ้น/ ผู้รับมอบฉันทะ สามารถกลับเข้ามาในระบบและออกเสียงลงคะแนนในวาระที่กำลังดำเนินการอยู่ได้จนกว่าวาระนั้นจะปิดลงคะแนน ระบบประชุมผ่านสื่ออิเล็กทรอนิกส์จะเปิดให้เข้าระบบได้ในวันที่ 19 มกราคม 2566 เวลา 12:00 น. (ก่อนเปิด ประชุม 2 ชั่วโมง) ผู้ถือหุ้น/ ผู้รับมอบฉันทะสามารถลงทะเบียนเข้าประชุมโดยใช้ Username และ Password ที่ได้รับแจ้งและ ปฏิบัติตามคู่มือการใช้งานระบบ

การทำงานของระบบประชุมผ่านสื่ออิเล็กทรอนิกส์ (Cisco Webex Meetings) และระบบ Inventech Connect ขึ้นอยู่ กับระบบอินเทอร์เน็ตที่ผู้ถือหุ้นหรือผู้รับมอบฉันทะใช้งาน รวมถึงอุปกรณ์ และ/หรือ โปรแกรมที่ติดตั้งในอุปกรณ์ กรุณาปฏิบัติตาม คำแนะนำต่อไปนี้ในการใช้งานระบบ

- ความเร็วของอินเทอร์เน็ตที่แนะนำไม่ควรต่ำกว่า 4 Mbps
- โทรศัพท์เคลื่อนที่/ อุปกรณ์แท็บเล็ตที่ใช้ระบบปฏิบัติการ Android จะต้องรองรับ Android 9.0 ขึ้นไป หรือหากใช้ระบบปฏิบัติ iOS จะต้องรองรับ iOS 14.8 ขึ้นไป
- เครื่องคอมพิวเตอร์/เครื่องคอมพิวเตอร์โน๊ตบุ๊คที่ใช้ระบบปฏิบัติการ Windows จะต้องรองรับ Windows 10 ขึ้นไป หรือหากใช้ Mac จะต้องรองรับ OS X 10.13 ขึ้นไป
- อินเทอร์เน็ตเบราว์เซอร์ Firefox หรือ Chrome (เบราว์เซอร์ที่แนะนำ) หรือ Safari

<u>วิธีการตรวจสอบ Version ของระบบปฏิบัติการ</u>

- Android: เลือก "การตั้งค่า หรือ การตั้งค่าเพิ่มเติม > เกี่ยวกับโทรศัพท์ > ข้อมูลซอฟต์แวร์ หรือเวอร์ชั่น Android
- IOS: เลือก การตั้งค่า > ทั่วไป > เกี่ยวกับ > เวอร์ชั่นซอฟต์แวร์

หากพบปัญหาในการใช้งาน สามารถติดต่อ Inventech Call Center ของผู้ให้บริการระบบประชุม โทร. 0-2931-9132 ให้บริการระหว่างวันที่ 10 มกราคม 2566 - 19 มกราคม 2566 เวลา 08.30 – 17.30 น. (เฉพาะวันทำการ)